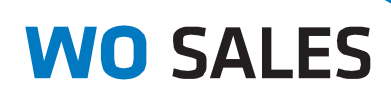

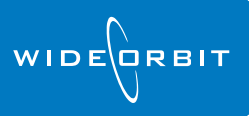

# **Pending: Clearing Pending**

#### v3.0

There are several ways you can clear Pending revenue in *WO Sales*, meaning converting the revenue to won or lost business within the system.

### Pending > Pending List

| V                       | WO SALES - Pending & Revenue - Pending - Pending List 📀 👬 <table-cell> Administra</table-cell> |        |             |        |              |         |           |       |                |           |           |               | rator   |          |         |      |        |         |
|-------------------------|------------------------------------------------------------------------------------------------|--------|-------------|--------|--------------|---------|-----------|-------|----------------|-----------|-----------|---------------|---------|----------|---------|------|--------|---------|
|                         |                                                                                                |        |             |        |              | 1       | 2         |       |                |           |           |               |         |          |         |      |        |         |
| *                       | Δ.                                                                                             |        |             | ~      |              |         | :         | 🥽 Set | t Sales Stage  | Stations  |           |               |         | -        |         | 4    | >      |         |
|                         |                                                                                                |        | <b></b>     | X      | Export to    | Convert | Submit To | 🔍 Cle | ar P endin g   | Sales Sta | age       | NewProsp      | ect; Av | • (8) •  | 4       | 6    |        |         |
| Ne                      | w                                                                                              | Open   | Duplicate   | Delete | Excel +      | to A/P  | Traffic   | 👰 Re  | store Pending  | Account   | Executive |               |         | -        | Sean    | ch   | _      |         |
|                         |                                                                                                |        | Actions     |        | ÷            |         | Work      | flow  | ŧ              |           |           | Filter        |         |          |         | ÷    | Gi i   |         |
| Qu                      | Quick Search Q                                                                                 |        |             |        |              |         |           |       |                |           |           |               |         |          |         |      |        |         |
|                         | Sales                                                                                          | s Stag | Туре        | Desc   | cription     |         | Stations  |       | Advertiser     |           | Agency    |               | Fligh   | it Dates |         | 1 👻  | Amount |         |
| $\overline{\mathbf{v}}$ | 1                                                                                              | L      | Business D  | e New  | asthma trial |         | WTV-SC    |       | Boston Clinica | I Trials  | Boston C  | inical Trials | 06      | /25/12   | - 08/26 | 5/12 |        | \$27,00 |
|                         | 1                                                                                              | Р      | Transaction | al ATB | Test         |         | WTV-SC    |       | Arden's Flowe  | er Shop   | Arden's F | lower Shop    | 06      | /25/12   | - 08/20 | 5/12 |        | \$20,00 |

With in-line editing capabilities, you can select one or more Pending items at a time, and clear pending without the need to open each item individually, it can be done from the List screen.

- Click the Submit To Traffic button to push the Order to WO Traffic.
  - In the **Submit Orders** window, enter an optional comment, edit the Priority Code if necessary and click **OK**.
  - De-select the **Clear Pending Amount** box to keep dollars as pending on reports.
- Click the Set Sales Stage button to edit the sales stage or Close Probability %.
  - In the Sales Stage window select Closed Won or Closed Lost from the Sales Stage pull-down and click OK.

*Note:* The Close Probably % will automatically reflect the correct percentage based on the selection made in the Sales Stage field.

| Submit Orders    |               |                     |  |  |  |  |  |
|------------------|---------------|---------------------|--|--|--|--|--|
| Per              | nding: 1 ou   | ut of2              |  |  |  |  |  |
| Descr            | iption: The   | e Dow Jones         |  |  |  |  |  |
| Ag               | ency: Arno    | old MPG/SF          |  |  |  |  |  |
| Adve             | rtiser: Aeo   | ba Music            |  |  |  |  |  |
| Com              | iment:        |                     |  |  |  |  |  |
| Priority         | Code: Pric    | io rity 9 👻         |  |  |  |  |  |
| Clear Pending An | nount: 🔽      |                     |  |  |  |  |  |
| Mark As Closed   | Won: 🔽        |                     |  |  |  |  |  |
| Apply            | to all: 🗌     |                     |  |  |  |  |  |
|                  |               | OK Cancel           |  |  |  |  |  |
| Sales Stag       | e             |                     |  |  |  |  |  |
|                  | Pending:      | 1 out of 2          |  |  |  |  |  |
|                  | ld:           | 128                 |  |  |  |  |  |
| C                | escription:   | ATB Test            |  |  |  |  |  |
|                  | Agency:       | Arden's Flower Shop |  |  |  |  |  |
|                  | Advertiser:   | Arden's Flower Shop |  |  |  |  |  |
| Per              | nding Type:   | Transactional -     |  |  |  |  |  |
| Si               | ales Stage:   | Proposal 🔻          |  |  |  |  |  |
| Close Prob       | ability (%):  | 50 -                |  |  |  |  |  |
| A                | Apply to all: |                     |  |  |  |  |  |
|                  |               | OK Cancel           |  |  |  |  |  |

## **Budget & Forecast**

|   | WO SALE                                                 | <b>S</b> • P | ending & Revenue | e → Budg  | get & Fored | ast → Local           | AE Budge      | : Region/Al  | E*        |                                    |             | 0     | n      | 0        | Administrat    | tor |
|---|---------------------------------------------------------|--------------|------------------|-----------|-------------|-----------------------|---------------|--------------|-----------|------------------------------------|-------------|-------|--------|----------|----------------|-----|
|   |                                                         |              |                  |           |             |                       |               |              |           |                                    |             |       |        |          | 2              | ×   |
|   |                                                         | 1            | 📕 Save Budget    | Bu        | dget        | Iget Forecast Adjustn |               |              | <b>\$</b> | <b>\$</b>                          | 🔔 Mark Do   | rmant |        |          |                |     |
|   |                                                         |              | 🚫 Cancel Editing | 🗾 Edit    | t Value 👻 🖇 | Add Comm              | ent 👻 🔝       |              |           |                                    | 👤 Mark Ac   | tive  |        |          |                |     |
|   | Budget View Edit<br>Options Budget 5 Refresh Data % Per |              |                  |           | entage 👻    | lncrement             | - Reo         | pen Finalize | Pending   | New New Avail/<br>Pending Proposal |             |       | Ott    | ner<br>' |                |     |
|   |                                                         | Bud          | get Actions 🛛 🗏  |           | Edit        |                       | + Bud         | get Work 🕴   |           | Account Actio                      | ns          | ÷     |        | +        |                |     |
|   |                                                         | Q            | This Year (TY):J | anuary 20 | )12 - Dece  | Last Year (LY         | ):January 201 | 1 - Dece C   | ALENDAR   |                                    | Last        | rever | nue u  | pdate    | on 01/13/2011. | .   |
| ľ | Name                                                    |              |                  |           | De          | cember 2012           |               |              | Total     |                                    |             |       |        |          |                |     |
|   | nume                                                    |              |                  |           | TY Budget   | Pending               | Wgt Pndg      | TY Budget    | Pending   | Wgt Pndg                           | TY Budget   | Pendi | ng     | Wg       | t Pndg         |     |
|   | Local                                                   |              |                  |           |             | \$160,000             | \$64,000      |              | \$480,00  | \$192,000                          |             | \$4   | 481,97 | 3        | \$193,47       | 79  |
|   | Budgeted                                                |              |                  |           | \$400,000   | \$160,000             | \$64,000      | \$1,200,000  | \$480,00  | \$192,000                          | \$3,893,000 | \$4   | 480,00 | 0        | \$192,00       | 00  |
|   | 🖃 John Murphy                                           |              |                  |           | \$400,000   | \$160,000             | \$64,000      | \$1,200,000  | \$480,00  | \$192,000                          | \$3,893,000 | \$4   | 480,00 | 0        | \$192,00       | 00  |
|   | New Business                                            |              |                  |           |             |                       |               |              | ſ         | Pending Drill [                    | lown        |       |        |          |                |     |
|   | 🗉 Unbudg                                                | eted         |                  |           |             |                       |               |              | -         | Class Deadies                      | Dallara     |       | \$1,97 | '3       | \$1,47         | 79  |
|   | Andrea VanWagner                                        |              |                  |           |             |                       |               |              |           | Clear Pending                      | Dollars     |       |        |          | C4 47          | 70  |

In the Budget & Forecast screen click in a Pending cell to trigger the **Pending Drill Down** pop-up. Click the Pending Drill Down option to open the Pending Drill Down window:

|                                                    | WO SALES - Pending & Revenue - Budget & Forecast - Local AE Budget: F                                                       | Region/AE                                                                        | 0 /1          | 0       | Admini | istrator |  |  |  |  |  |
|----------------------------------------------------|----------------------------------------------------------------------------------------------------|----------------------------------------------------------------------------------|---------------|---------|--------|----------|--|--|--|--|--|
| Pending Drill Down (1 Cash Pending of John Murphy) |                                                                                                    |                                                                                  |               |         |        |          |  |  |  |  |  |
| 4                                                  | Open New Pending Berposal Edit Edit Save Cancel Mark As Lost Clear Pendi                                                    | ng                                                                               |               |         |        |          |  |  |  |  |  |
|                                                    | Actions + 2 Pending 3                                                                                                    | +                                                                                |               |         |        |          |  |  |  |  |  |
| 1<                                                 | Quick Search Q                                                                                                    |                                                                                  |               |         |        |          |  |  |  |  |  |
|                                                    | Image: Superior Action Advertiser Agency Flight Dates Penn   Image: Superior Action Advertiser Agency Flight Dates Q1 Q2 Q2 | ding <sup>(*)</sup> Weighted Pending <sup>(*)</sup><br>3 Q4* Q1 Q2 Q3 Q4* Pendin | Stage         |         | %      | Cash     |  |  |  |  |  |
|                                                    | 🔽 🔞 찬 General Motors General Motors Campbell-Ewald 10/01/12-12/23/12                                                        | \$480,000 \$192,000 \$480,000 A                                                  | vail - Transa | ctional | 40     |          |  |  |  |  |  |

The Pending Drill Down window will display a list of pending items. Select one or more of the items in the pending list, and use the tool bar options.

 $\rightarrow$ 

**1.** Edit – editable fields are indicated in blue. Enter new dollar amounts and/or probability percentages.

|           | Pending   |           |         |    |    |           | Stage     | %         |                            |    |
|-----------|-----------|-----------|---------|----|----|-----------|-----------|-----------|----------------------------|----|
| Oct       | Nov       | Dec       | Q1      | Q2 | Q3 | Q4        | Period    | Other     | olage                      |    |
|           |           |           | \$1,973 |    |    |           | \$1,973   | \$118,027 | Final Negotiation - Legacy | 75 |
| \$160,000 | \$160,000 | \$160,000 |         |    |    | \$480,000 | \$480,000 |           | Avail - Transactional      | 40 |
| \$160,000 | \$160,000 | \$100,000 |         |    |    | \$400,000 | \$400,000 |           | Avail - Transactional      | 40 |

2. Click the Save or Cancel icons next to the pending item or in the Tool Bar to save or discard edits.

*Note:* Edits made here will update and be visible in the Pending item.

- 3. Mark as Order, Mark As Lost Business, Clear Pending Dollars each will appropriately affect the selected pending items.
- 4. Open will fully open the selected pending item where you can make edits to the full pending item.
- 5. Click the X in the upper right corner to exit the Drill Down window.

# Home Page Dashlet

| Му        | My Open Pending           |                              |                        |                      |                                  |            |  |  |  |  |  |  |
|-----------|---------------------------|------------------------------|------------------------|----------------------|----------------------------------|------------|--|--|--|--|--|--|
|           |                           |                              |                        | 🔣 🕢 (1 - 3 of 3) 🗅 🕅 |                                  |            |  |  |  |  |  |  |
| ID 🔤      | Name $\Leftrightarrow$    | Advertiser $\Leftrightarrow$ | Agency 🔤               | Amount 🗘             | Flight Start $\ \Leftrightarrow$ | Order      |  |  |  |  |  |  |
| <u>84</u> | <u>Winter</u><br>SUV      | General<br>Motors            | Campbell-Ewald         | \$505,000.00         | 10/01/2012                       | <b>√</b> Ø |  |  |  |  |  |  |
| <u>88</u> | <u>Winter</u><br>Holidays | Las Vegas<br>Conv.<br>Bureau | FCB/SF                 | \$450,000.00         | 10/01/2012                       | <b>v</b> Ø |  |  |  |  |  |  |
| <u>87</u> | Web                       | Comfort Sit &<br>Sleep       | Comfort Sit &<br>Sleep | \$75,000.00          | 10/01/2012                       | <b>V</b> Ø |  |  |  |  |  |  |

Click the Order icons in your Pending dashlet to quickly update Pending items:

Mark As Order 🗹

Mark as Lost Business 🙋

Items **Submitted To Traffic** or **Marked As Order** will only be editable in *WO Traffic*.